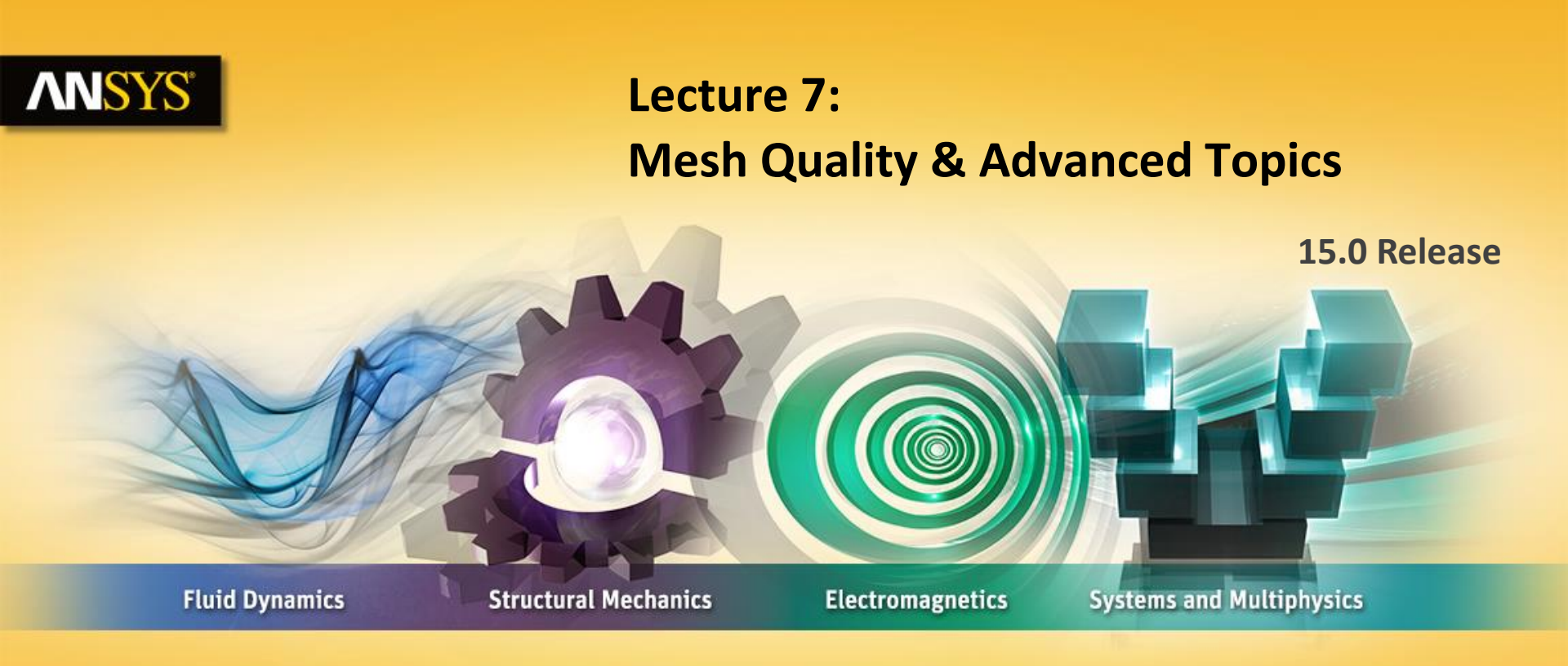

### **Introduction to ANSYS Meshing**

**Realize Your Product Promise®** 

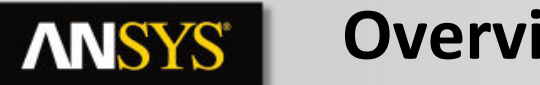

### **Overview**

In this lecture we will learn:

- Impact of the Mesh Quality on the Solution ۲
- **Quality criteria**
- Methods for checking the mesh quality ۲
- **Tools to improve quality in Meshing** •
- **Concept of Assembly Meshing** ٠
- **Assembly Meshing Methods & Controls** •

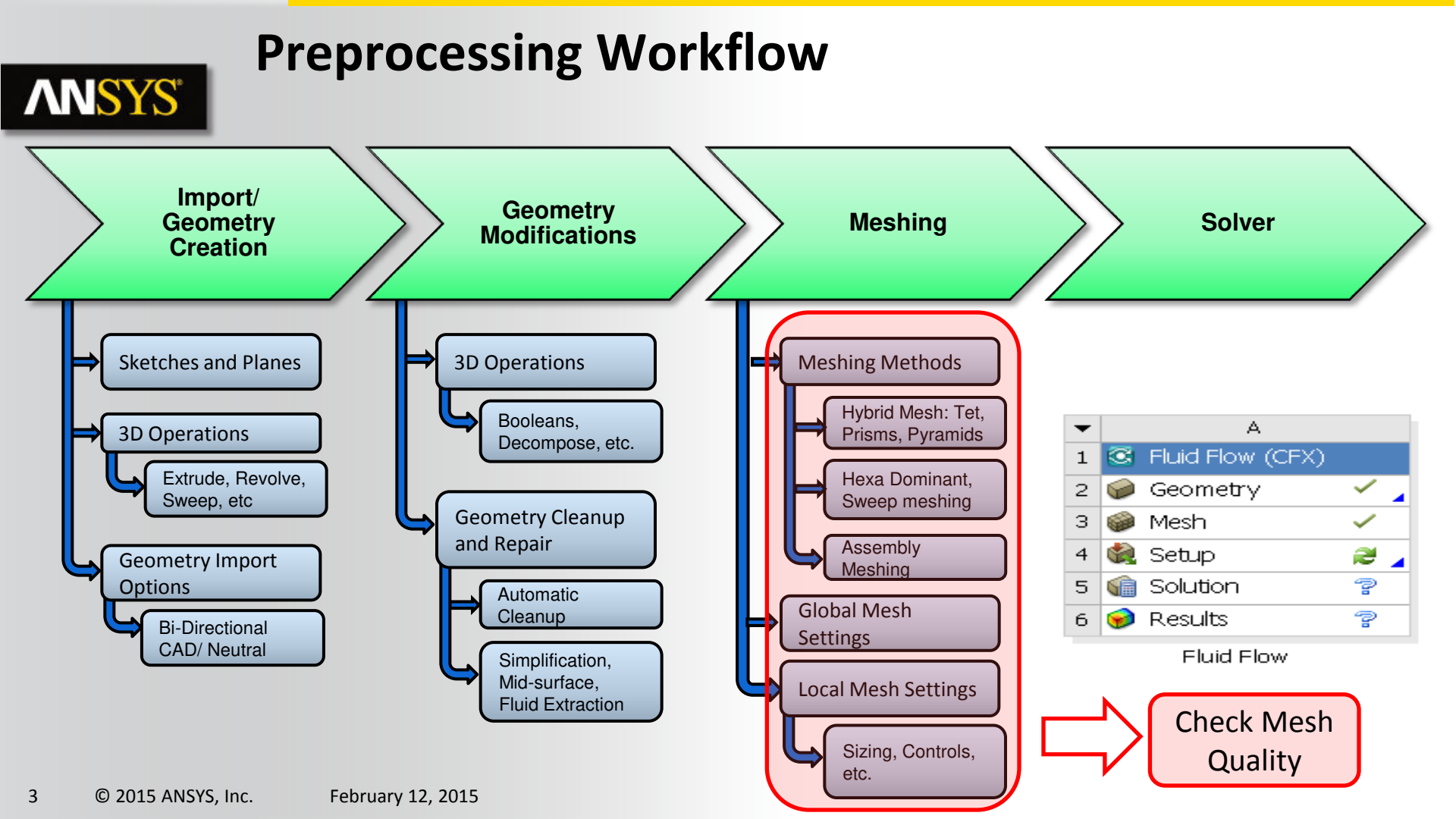

### **Meshing Process in ANSYS Meshing**

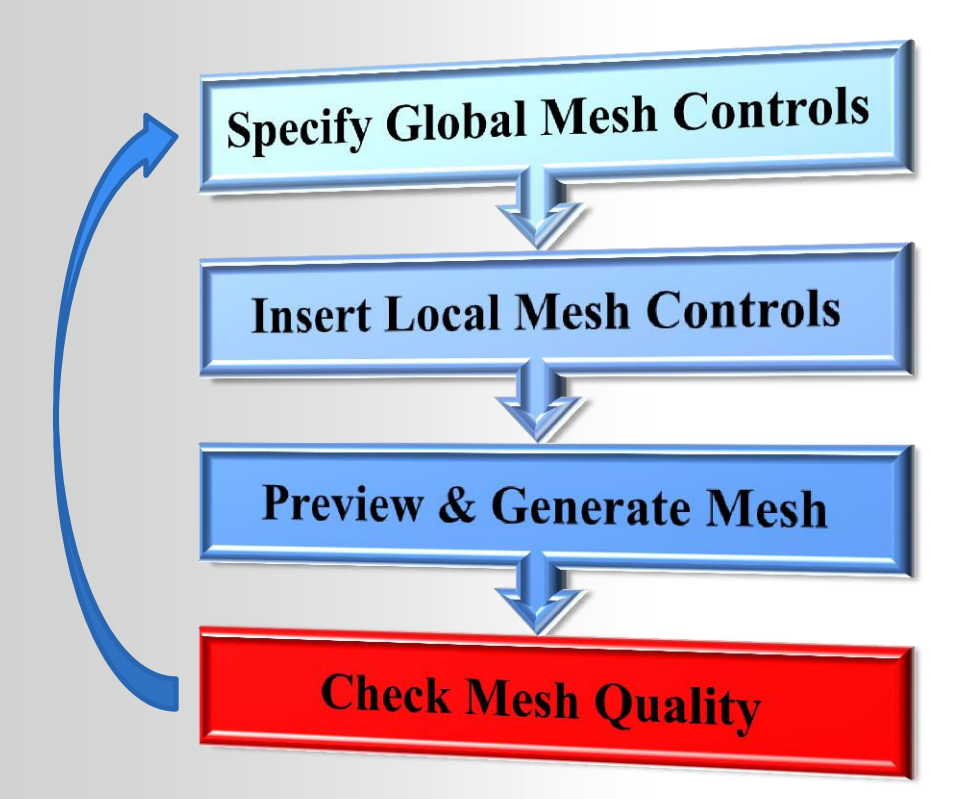

**ANSYS**<sup>®</sup>

### **NNSYS**<sup>®</sup>

# **Impact of the Mesh Quality**

#### Good quality mesh means that...

- Mesh quality criteria are within correct range
  - Orthogonal quality ...
- Mesh is valid for studied physics
  - Boundary layer ...
- Solution is grid independent
- Important geometric details are well captured

#### Bad quality mesh can cause;

- Convergence difficulties
- Bad physic description
- Diffuse solution

User must...

5

- Check quality criteria and improve grid if needed
- Think about model and solver settings before generating the grid
- Perform mesh parametric study, mesh adaption ...

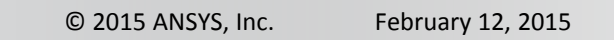

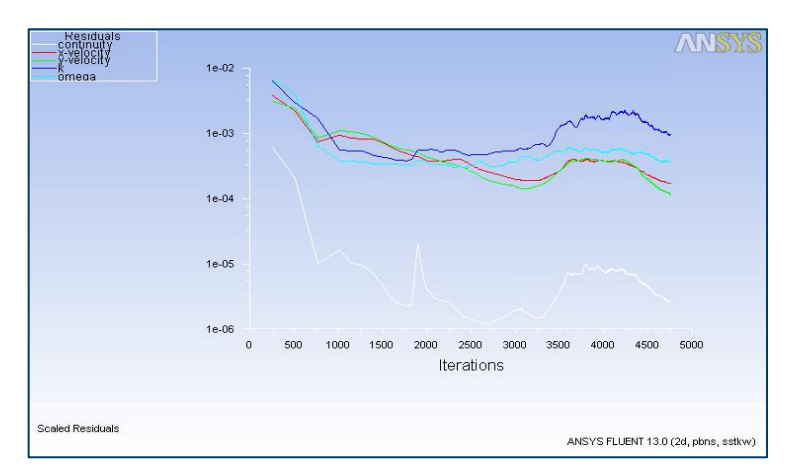

| Table of | Design Point: | s                                                     |                                                 |                                              |                                        |           |
|----------|---------------|-------------------------------------------------------|-------------------------------------------------|----------------------------------------------|----------------------------------------|-----------|
|          | А             | В                                                     | с                                               | D                                            | E                                      | F         |
| 1        | Name 💌        | P1 -<br>Sweep<br>Method 3<br>Sweep<br>Element<br>Size | P2 - Sweep<br>Method 2<br>Sweep<br>Element Size | P3 - Sweep<br>Method Sweep 💌<br>Element Size | P4 - Face<br>Sizing<br>Element<br>Size | P6 - Dp 💌 |
| 2        |               | m                                                     | m                                               | m                                            | m 💌                                    | Pa        |
| 3        | Current       | 0.04                                                  | 0.04                                            | 0.04                                         | 0.02                                   | 747.88    |
| 4        | DP 1          | 0.02                                                  | 0.02                                            | 0.02                                         | 0.01                                   | 500.44    |
| 5        | DP 2          | 0.01                                                  | 0.01                                            | 0.01                                         | 0.005                                  | 361.4     |
| 6        | DP 3          | 0.005                                                 | 0.005                                           | 0.005                                        | 0.0025                                 | 307.6     |
| 7        | DP 4          | 0.0025                                                | 0.0025                                          | 0.0025                                       | 0.00125                                | 299.86    |
| *        |               |                                                       |                                                 |                                              |                                        |           |
|          |               |                                                       |                                                 |                                              |                                        |           |

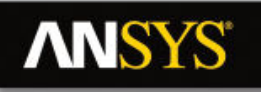

### Impact of the Mesh Quality on the Solution

- Example showing difference between a mesh with cells failing the quality criteria and a good mesh
- Unphysical values in vicinity of poor quality cells

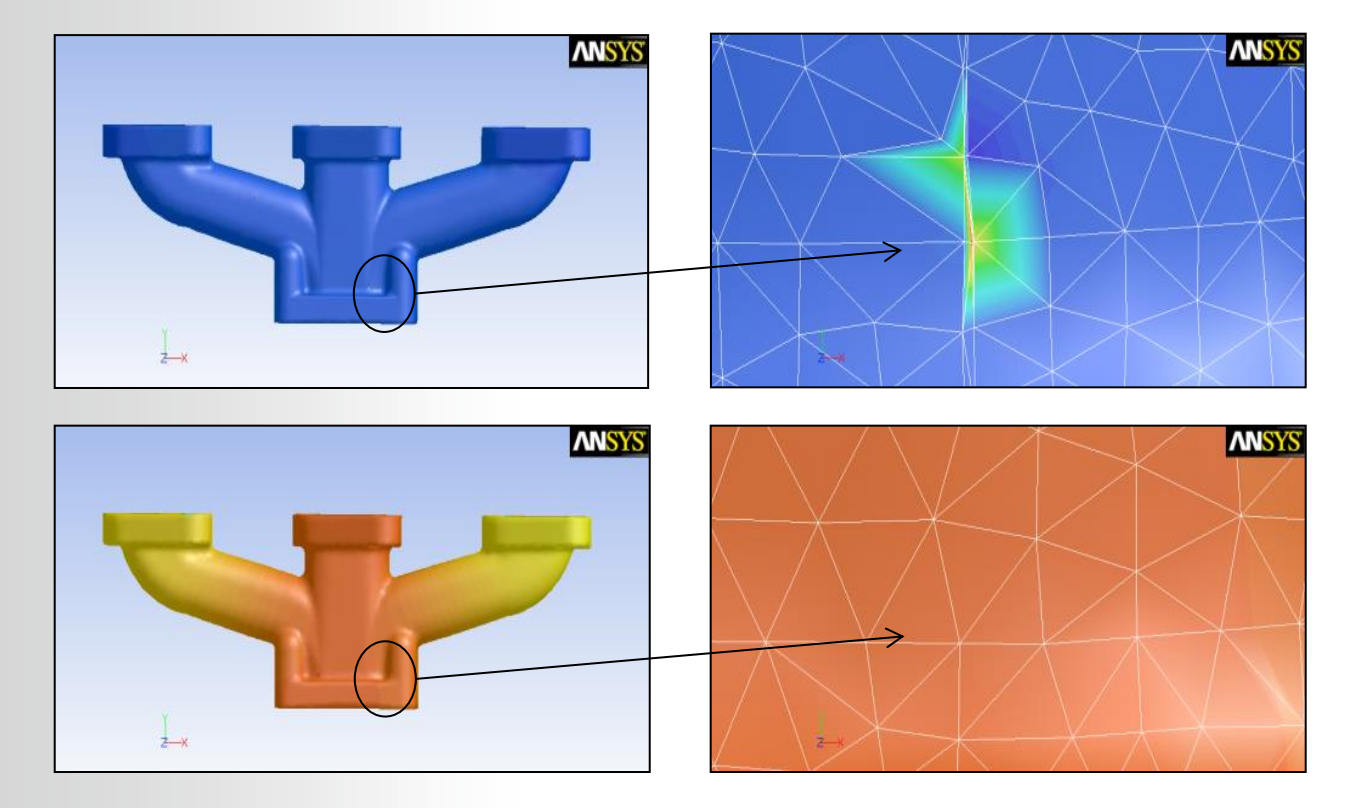

#### Impact of the Mesh Quality on the Solution **ANSYS**

• Diffusion example

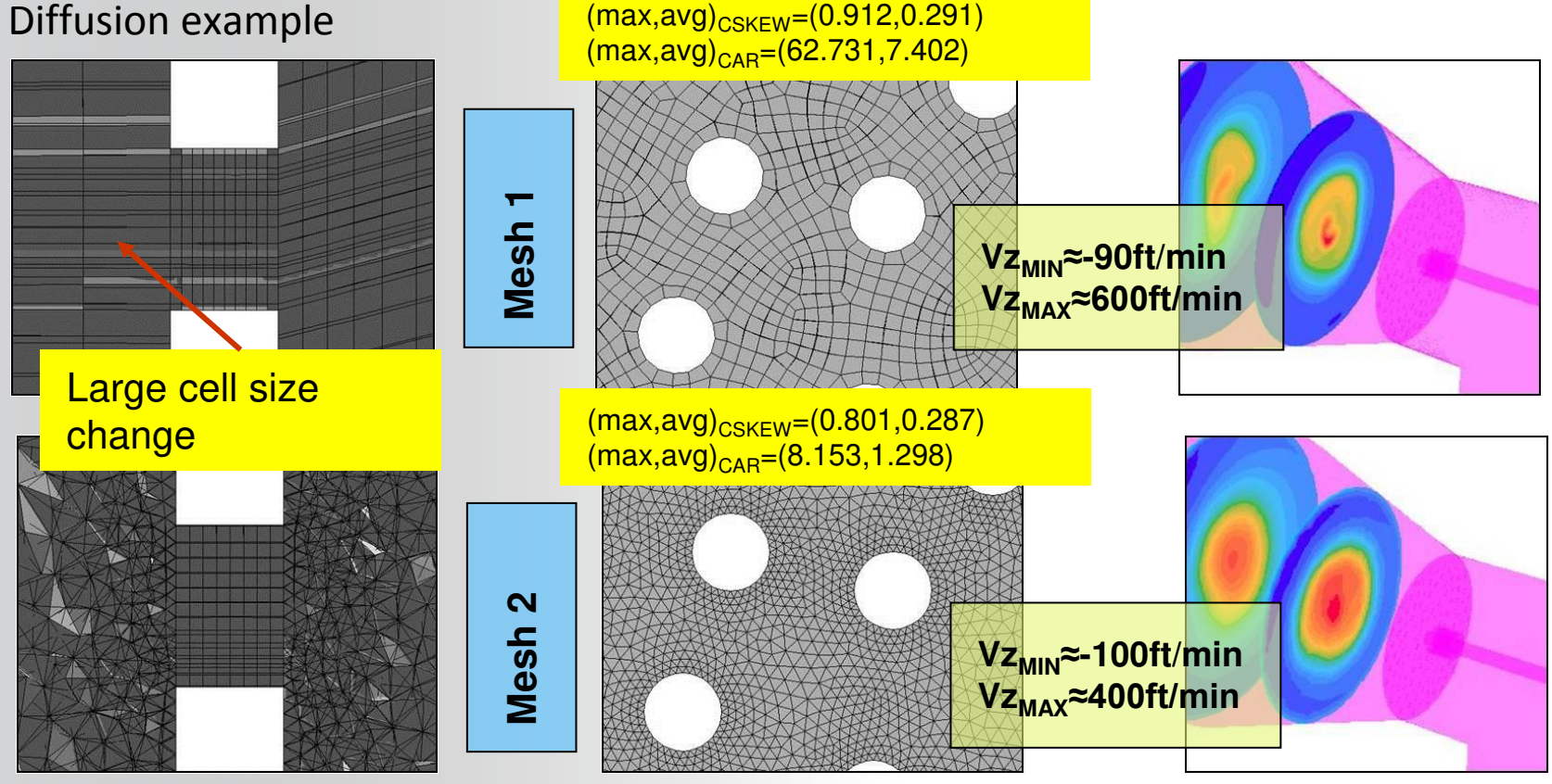

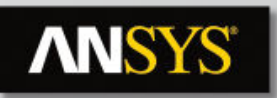

### **Grid Dependency**

- Solution run with multiple meshes
- Note : For all runs the computed Y+ is valid for wall function (first cell not in laminar zone)

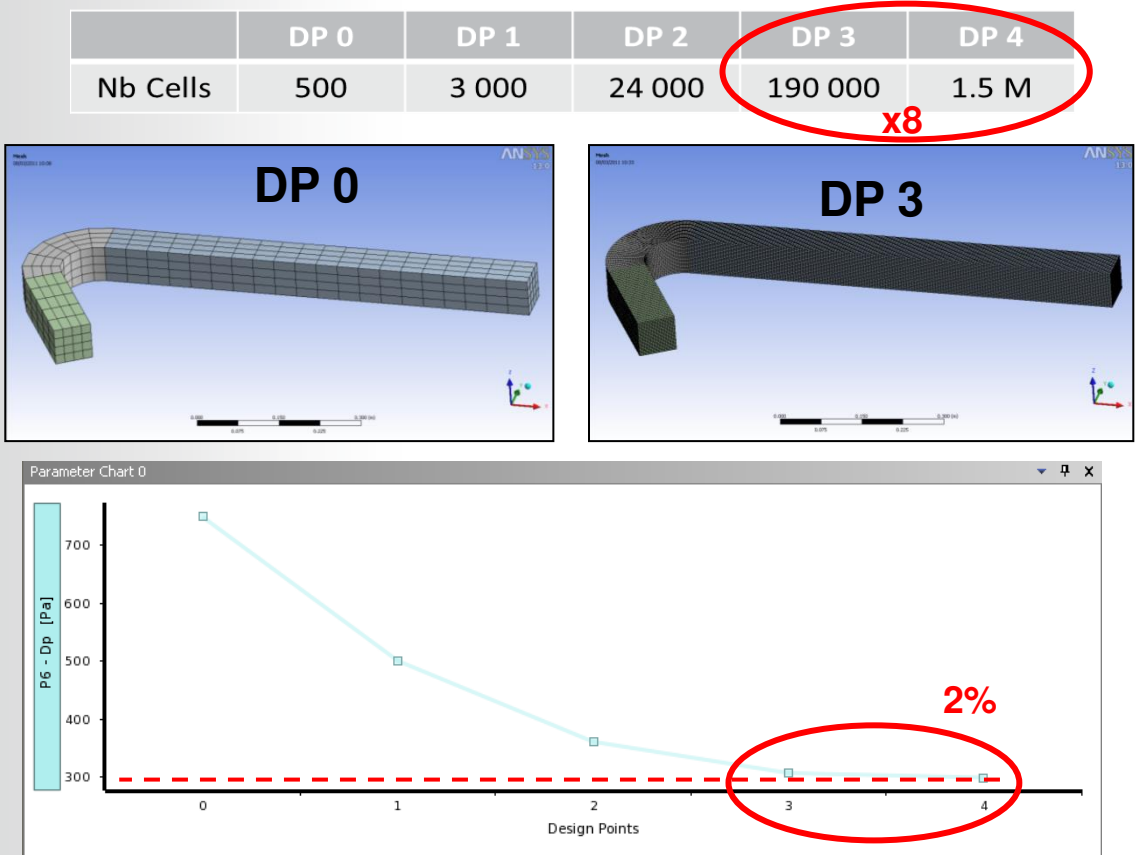

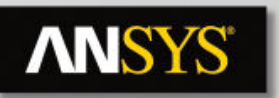

### **Grid Dependency**

- Hexa cells can be stretched in stream direction to reduce number of cells
- Bias defined on inlet and outlet walls
- Bias defined on inlet edges
  - 16 000 cells (~DP2)
  - Delta P = 310 Pa (~DP3)

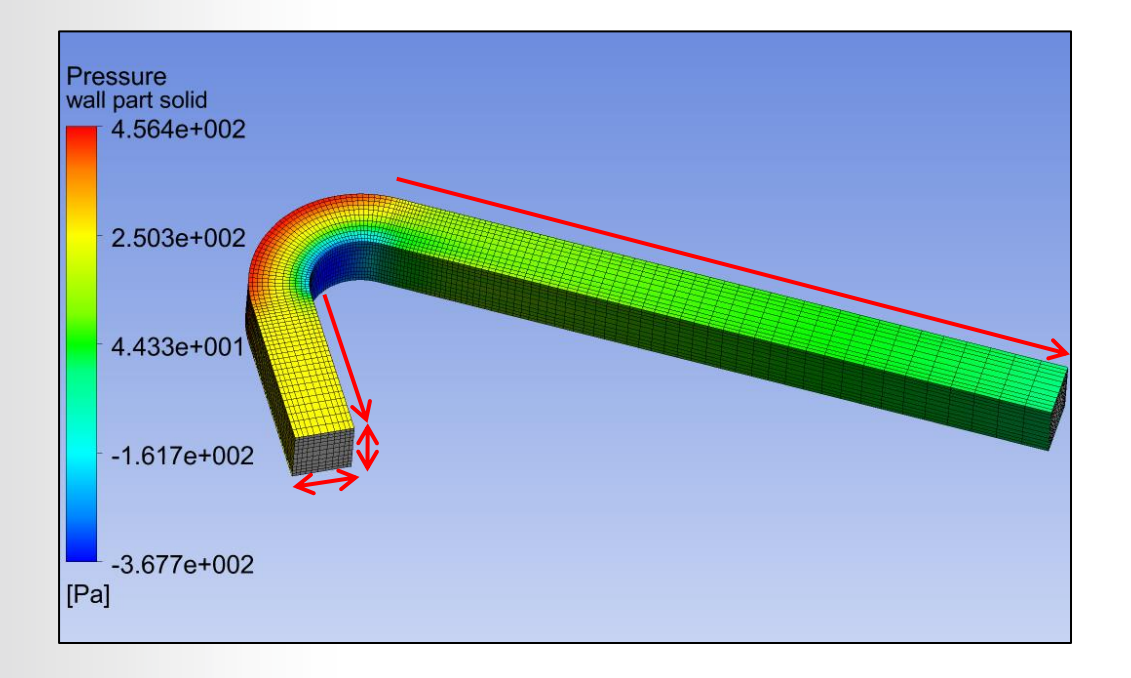

# **ANSYS**

### Hexa vs. Tetra

- Hexa: Concentration in one direction
  - Angles unchanged
- Tetra: Concentration in one direction
  - Angles change
- Prism: Concentration in one direction
  - Angles unchanged
- Solution for boundary layer resolution
  - Hybrid prism/tetra meshes
  - Prism in near-wall region, tetra in volume
  - Automated
  - Reduced CPU-time for good boundary layer resolution

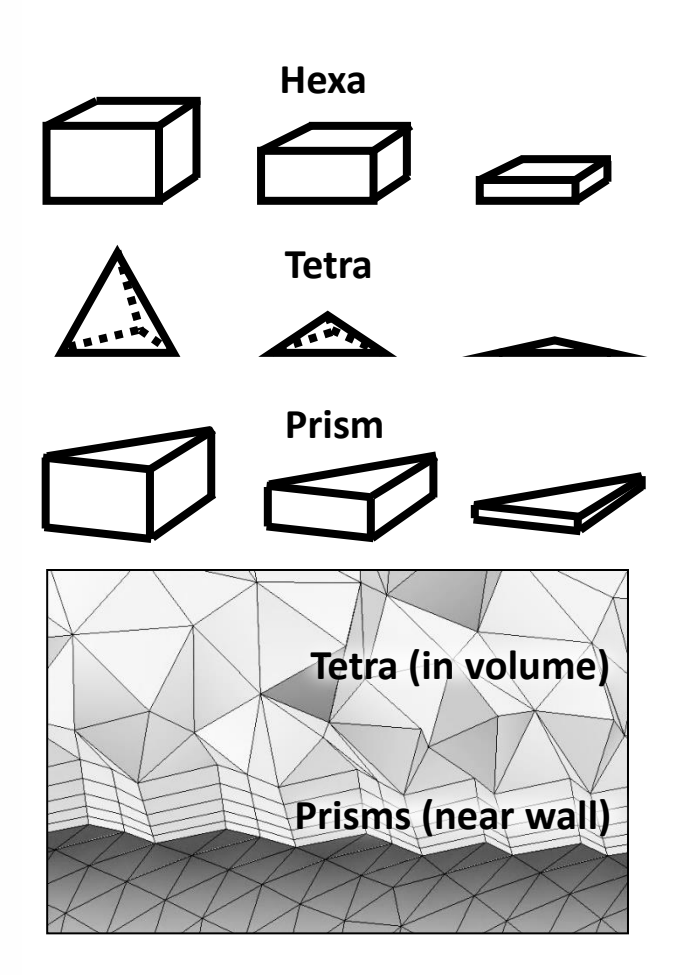

### **ANSYS** Mesh Statistics and Mesh Metrics

**Displays mesh information for Nodes and Elements** 

List of quality criteria for the Mesh Metric

- Select the required criteria to get details for quality
- It shows minimum, maximum, average and standard deviation

Different physics and different solvers have different requirements for mesh quality

Mesh metrics available in ANSYS Meshing include:

- Element Quality
- Aspect Ratio
- Jacobean Ration
- Warping Factor
- Parallel Deviation
- Maximum Corner Angle
- Skewness
- Orthogonal Quality

Statistics 219 Nodes Elements 88 Orthogonal Quality Mesh Metric Jacobian Ratio Min Warping Factor Max Parallel Deviation Average. Maximum Corner Angle Skewness Standard Deviation Orthogonal Q<u>uality</u>

| Nodes              | 17973                |
|--------------------|----------------------|
| Elements           | 91020                |
| Mesh Metric        | Orthogonal Quality   |
| 🗌 Min              | 0.232336378900267    |
| 🗌 Max              | 0.993658044699929    |
| Average            | 0.850623612128101    |
| Standard Deviation | 8.69790479924024E-02 |

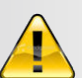

For Multi-Body Parts, go to corresponding body in Tree Outline to get its separate mesh statistics per part/body

11 © 2015 ANSYS, Inc.

February 12, 2015

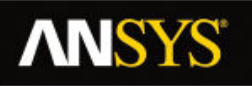

## **Mesh Quality Metrics**

**Orthogonal Quality (OQ)** 

Derived directly from

Fluent solver discretization

• For a cell it is the minimum of:

 $\frac{A_i \cdot f_i}{\left| \overrightarrow{A_i} \right\| \overrightarrow{f_i} \right|} \qquad \frac{A_i \cdot c_i}{\left| \overrightarrow{A_i} \right\| \overrightarrow{c_i} \right|}$ 

computed for each face *i* 

For the face it is computed as the minimum of

On cell **On face** Α  $A_i \cdot e_i$  $\vec{A_i} \parallel \vec{e_i} \mid$  computed for each edge *I* 

Where *Ai* is the face normal vector and *fi* is a vector from the centroid of the cell to the centroid of that face, and *ci* is a vector from the centroid of the cell to the centroid of the adjacent cell, where *ei* is the vector from the centroid of the face to the centroid of the edge

At boundaries and internal walls ci is ignored in the computations of OQ

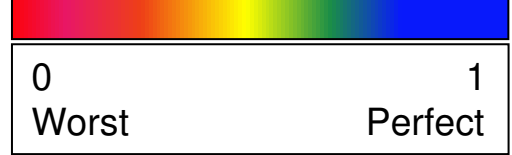

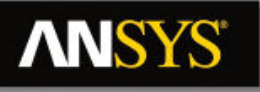

### **Mesh Quality Metrics**

#### Skewness

Two methods for determining skewness:

1. Equilateral Volume deviation:

Skewness =  $\frac{\text{optimal cell size} - \text{cell size}}{\text{optimal cell size}}$ 

Applies only for triangles and tetrahedrons

2. Normalized Angle deviation:

Skewness =  $\max\left[\frac{\theta_{\max} - \theta_e}{180 - \theta_e}, \frac{\theta_e - \theta_{\min}}{\theta_e}\right] = \theta_{\max}$ 

 $\theta_{\text{max}}$   $\frac{\theta_{\text{e}} - \theta_{\text{e}}}{-\theta_{\text{e}}}, \frac{\theta_{\text{e}} - \theta_{\text{min}}}{\theta_{\text{e}}}$   $\theta_{\text{min}}$ 

 $\begin{bmatrix} 180 - \theta_e & \theta_e \end{bmatrix}$  Where  $\theta_e$  is the equiangular face/cell (60 for tets and tris, and 90 for quads and hexas)

- Applies to all cell and face shapes
- Used for hexa, prisms and pyramids

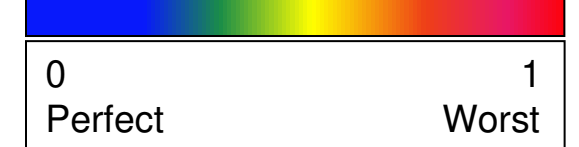

Optimal (equilateral) cell

Actual cell

Circumsphere

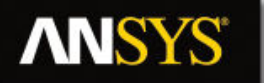

### **Mesh Quality**

Mesh quality recommendations

Low Orthogonal Quality or high skewness values are not recommended

Generally try to keep minimum orthogonal quality > 0.1, or maximum skewness < 0.95. However these values may be different depending on the physics and the location of the cell

Fluent reports negative cell volumes if the mesh contains degenerate cells

Skewness mesh metrics spectrum

| Excellent | Very good | Good      | Acceptable | Bad       | Unacceptable |
|-----------|-----------|-----------|------------|-----------|--------------|
| 0-0.25    | 0.25-0.50 | 0.50-0.80 | 0.80-0.94  | 0.95-0.97 | 0.98-1.00    |

#### Orthogonal Quality mesh metrics spectrum

| Unacceptable       | Bad          | Acceptable | Good      | Very good | Excellent |
|--------------------|--------------|------------|-----------|-----------|-----------|
| 0-0.001            | 0.001-0.14   | 0.15-0.20  | 0.20-0.69 | 0.70-0.95 | 0.95-1.00 |
| © 2015 ANSYS. Inc. | February 12. | 2015       |           |           |           |

14

# Aspect Ratio

2-D:

• Length / height ratio:  $\delta x / \delta y$ 

#### 3-D

- Area ratio
- Radius ratio of circumscribed / inscribed circle

#### Limitation for some iterative solvers

- A < 10 ... 100
- (CFX: < 1000)

Large aspect ratio are accepted where there is no strong transverse gradient (boundary layer ...)

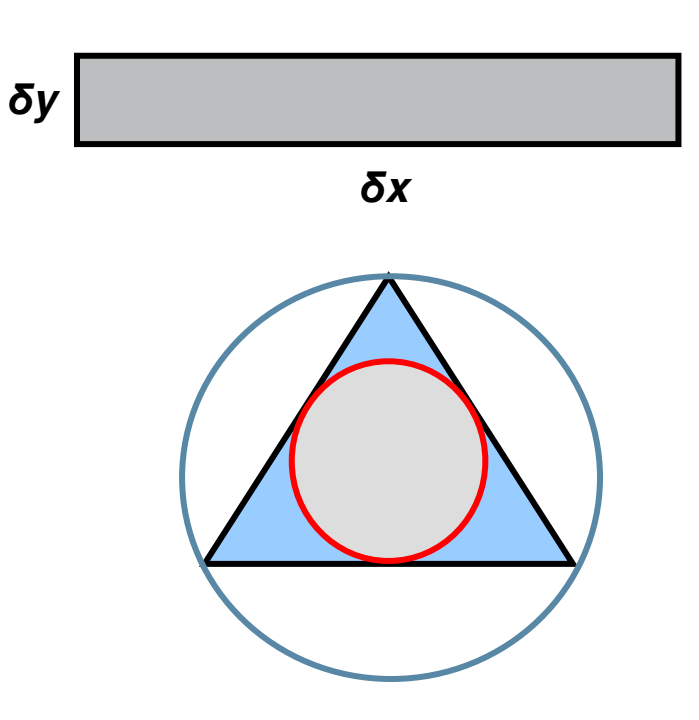

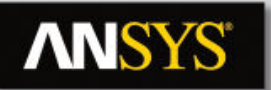

### Smoothness

#### **Checked** in solver

- Volume Change in Fluent
  - Available in Adapt/Volume
  - $3D: \sigma_i = V_i / V_{nb}$

| 💶 Volume Adaption 🛛 👔           |                    |                      |  |  |
|---------------------------------|--------------------|----------------------|--|--|
| Options<br>Magnitude<br>Ochange | Min (m3) 0.2579764 | Max (m3)<br>8.171111 |  |  |
| Manage<br>Controls              | Max Volume (m3)    | Max Volume Change    |  |  |
| Adapt                           | Mark Compute       | Close Help           |  |  |

#### Recommendation: Good: 1.0 < σ < 1.5 Fair: 1.5 < σ < 2.5 Poor: σ > 5 ... 20

- Expansion Factor in CFX
  - Checked during mesh import
  - Ratio of largest to smallest element volumes surrounding a node

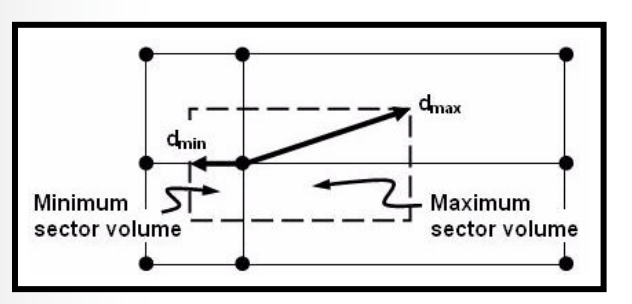

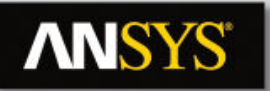

### **Section Planes**

Displays internal elements of the mesh

- Elements on either side of plane can be displayed
- Toggle between cut or whole elements display
- Elements on the plane

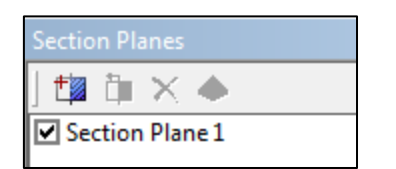

Edit Section Plane button a can be used to drag section plane to new location

Clicking on "Edit Section Plane" button will make section plane's anchor to appear

#### Multiple section planes are allowed

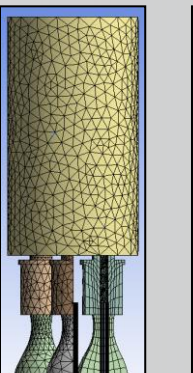

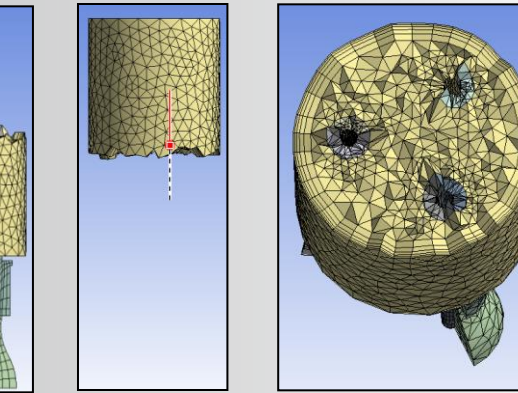

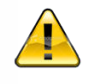

For large meshes, it is advisable to switch to geometry mode (click on geometry in the Tree Outline), create the section plane and then go back to mesh model

# **ANSYS**

### Mesh Metric Graph

- Displays Mesh Metrics graph for the element quality distribution
- Different element types are plotted with different color bars
- Can be accessed through menu bar using Metric Graph button

#### Metric Graph

- Axis range can be adjusted using controls button (details next slide)
- Click on bars to view corresponding elements in the graphics window
  - Use to help locate poor quality elements

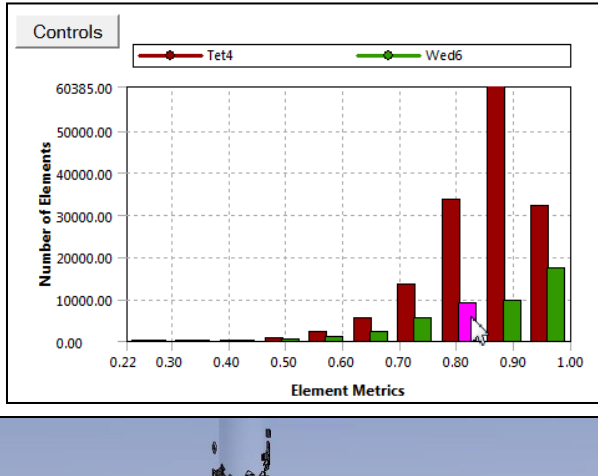

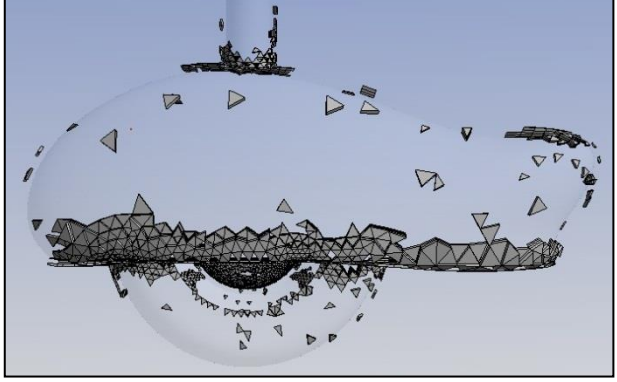

# **ANSYS**

## **Mesh Metric Graph Controls**

- Elements on Y-Axis can be plotted with two methods;
  - Number of Elements
  - Percentage of Volume/Area
- Options to change the range on either axis
- Specify which element types to include in graph
  - Tet4 = 4 Node Linear Tetrahedron
  - Hex8 = 8 Node Linear Hexahedron
  - Wed6 = 6 Node Linear Wedge (Prism)
  - Pyr5 = 5 Node Linear Pyramid
  - Quad4 = 4 Node Linear Quadrilateral
  - Tri3 = 3 Node Linear Triangle
    - Te10, Hex20, Wed15, Pyr13, Quad8 & Tri6 non-linear elements

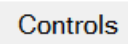

| Number of Bars: 10               | Update Y-       | Axis  |
|----------------------------------|-----------------|-------|
| Range                            |                 |       |
| Min                              | Max             |       |
| X-Axis 0.219517                  | 0.999736        | Reset |
| Y-Axis 0                         | 60385           | Reset |
|                                  |                 |       |
| □ let10 ⊡ let4                   | □ Quad8 □ Quad4 |       |
|                                  |                 |       |
| □ Wed15 □ Wed6<br>□ Pvr13 □ Pvr5 | Select All      |       |

## **Display Option: Color by quality**

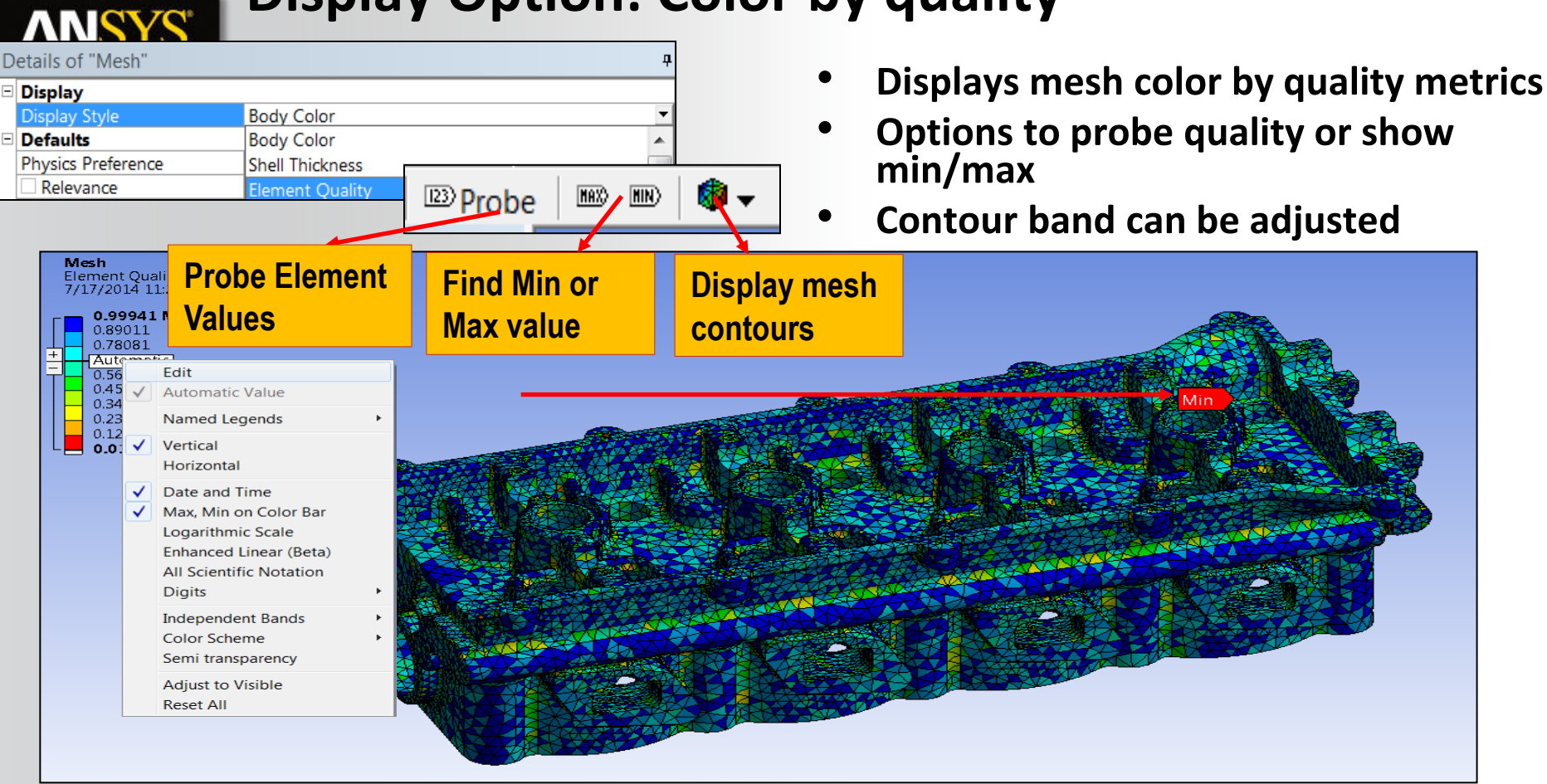

# Mesh Quality Check for CFX

- The CFX solver calculates 3 important measures of mesh quality at the start of a run and updates them each time the mesh is deformed
- Mesh Orthogonality
- Aspect Ratio

**ANSYS** 

• Expansion Factor

| + Mesh Statistics<br>+                |   | +<br> <br>+ | Good         |
|---------------------------------------|---|-------------|--------------|
| Domain Name: Air Duct                 |   |             | (OK)         |
| Minimum Orthogonality Angle [degrees] | = | 20.4 ok     |              |
| Maximum Aspect Ratio                  | = | 13.5 ок 🕇   |              |
| Maximum Mesh Expansion Factor         | = | 700.4 !     |              |
| Domain Name: Water Pipe               |   |             | Acceptable   |
| Minimum Orthogonality Angle [degrees] | = | 32.8 ok 🚄   |              |
| Maximum Aspect Ratio                  | = | 6.4 OK      | (OK)         |
| Maximum Mesh Expansion Factor         | = | 73.5 !      |              |
| Global Mesh Quality Statistics :      |   |             |              |
| Minimum Orthogonality Angle [degrees] | = | 20.4 ok     | Questionable |
| Maximum Aspect Ratio                  | = | 13.5 OK     | (!)          |
| Maximum Mesh Expansion Factor         | = | 700.4 !     |              |

### **NNSYS**

### **Mesh Quality Check for Fluent**

#### Grid check tools available

- Check : Perform various mesh consistency checks
- Report Quality : lists worse values of orthogonal quality and aspect ratio
- TUI command *mesh/check-verbosity* sets the level of details in the report

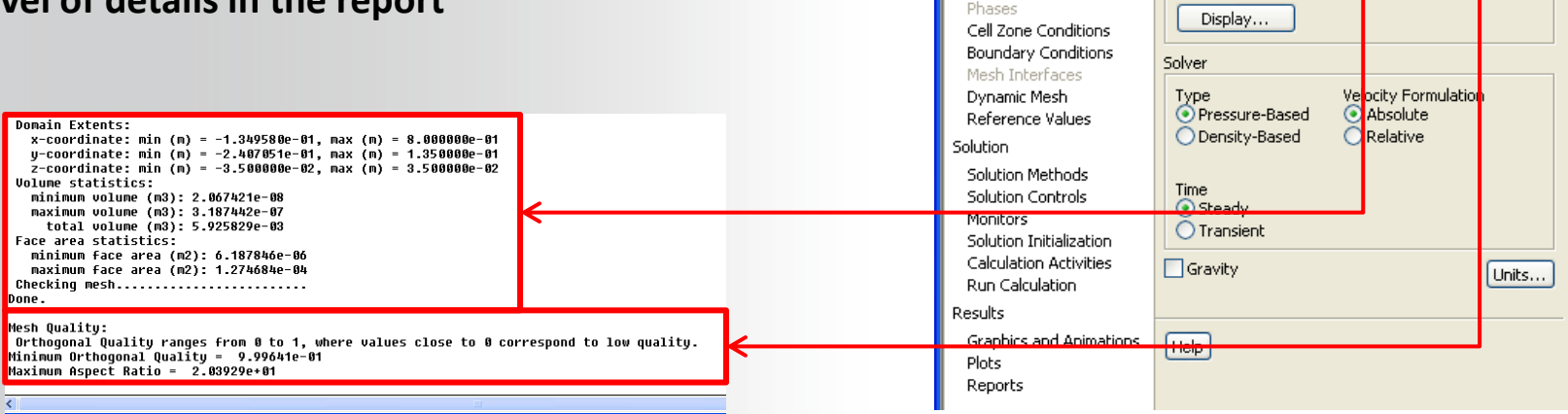

G:mesh dependancy FLUENT [3d, pbns, sstkw] [ANSYS CFD] File Mesh Define Solve Adapt Surface Display Report Parallel View Help

📂 - 属 - 🞯 🞯 🔄 🕂 🤁 🕀 🗶 🥒 🔍 🛄 - 📃 -

Scale...

Check

Report Quality

General

Mesh

Problem Setup

General

Models.

Materials

### **ANSYS**<sup>®</sup>

# **Factors Affecting Quality**

#### **Geometry** problems

- Small edge
- Gaps
- Sharp angle

#### **Meshing parameters**

- Sizing Function On / Off
- Min size too large
- Inflation parameters
  - Total height
  - Maximum angle
- Hard sizing

#### **Meshing methods**

- Patch conformal or patch independent tetra ٠
- Sweep or Multizone
- Cutcell
- 23 © 2015 ANSYS, Inc. February 12, 2015

**Geometry cleanup in Design Modeler** 

or

Virtual topology & pinch in Meshing

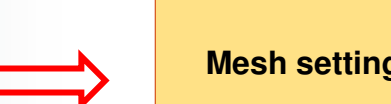

#### Mesh setting change

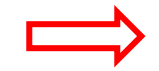

Mesh setting change

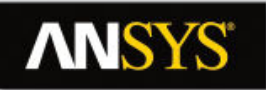

### **Virtual Topology**

When to use?

- To merge together a number of small (connected) faces/edges
- To simplify small features in the model
- To simplify load abstraction for mechanical analysis
- To create edge splits for better control of the surface mesh control

#### Virtual cells modify topology

- Original CAD model remains unchanged
- New faceted geometry is created with virtual topology

#### Restrictions

- Limited to "developable" surfaces
- Virtual Faces cannot form a closed region

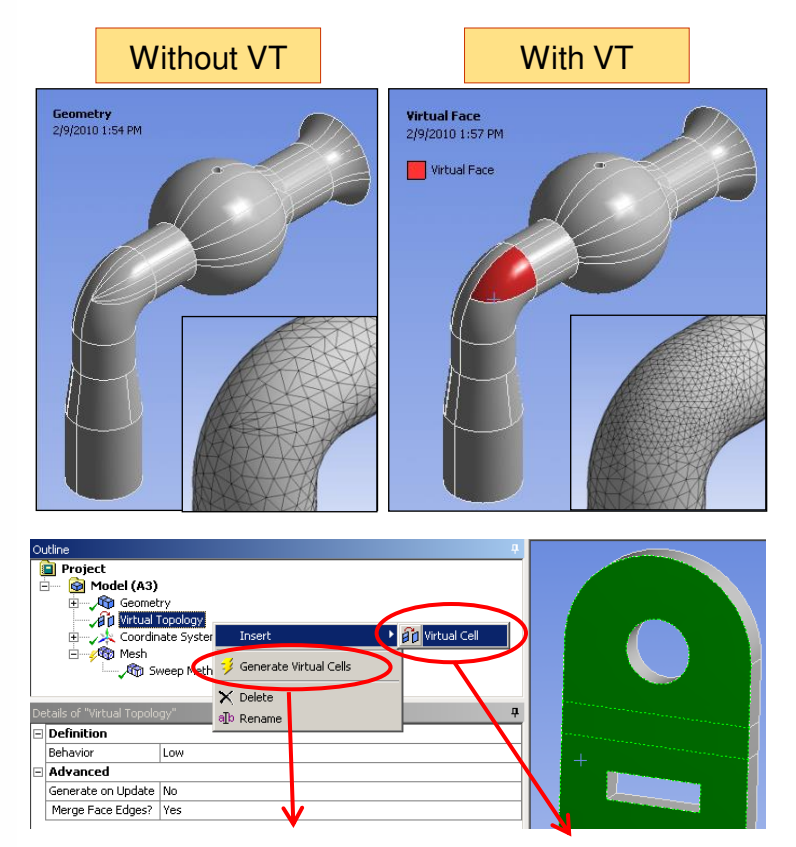

manually

automatically

# **NNSYS**

# **Automatic Virtual Topology**

#### Automatically creating Virtual Faces

- Left Click Virtual Topology in Model Tree
- Set *Behaviour* in *Details* 
  - Controls aggressiveness of automatic VT algorithm
  - Low: merges only the worst faces (and edges)
  - Medium & High: try to merge more faces
  - Custom: User Defined values for custom cleanup
  - Repair: Just does some limited cleanup for small faces and edges
- Select if Face Edges shall be merged
- Right Click Virtual Topology and click Generate Virtual Cells

#### Manually creating a Virtual Face

- RMB on Model tree and select Insert Virtual Topology
- Select Virtual Topology from the Tree Outline
- Pick faces or edges, RMB and Insert Virtual Cell

# All VT entities created can be seen in different colors if Virtual Topology is selected in Tree Outline

# Auto-VT Methods

**Custom Auto-VT & VT Repair operations provide automated ways of simplifying geometry:** 

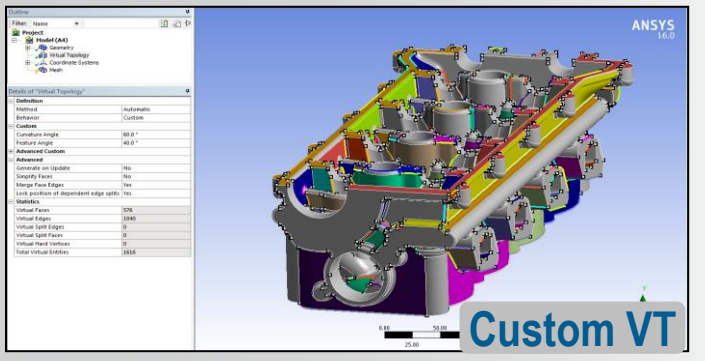

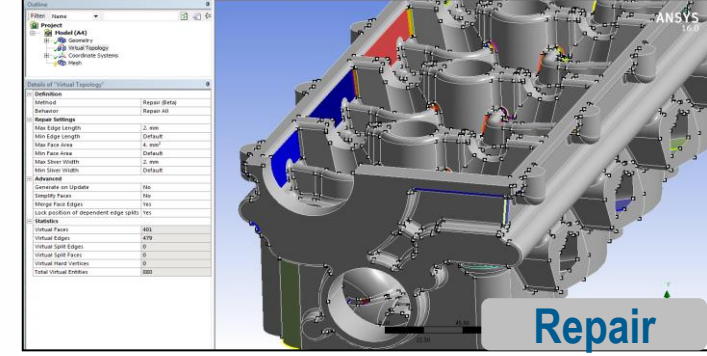

#### Advantages:

• More control over curvature. Creating VTs w/too much curvature can some times make meshing less successful.

#### Advantages:

- Targeted ways of removing small edges, faces and slivers
- Can be used with other Auto-VT methods or in place of them.

Note: Mesh Based Defeaturing is the recommended approach for detailed models cleanup. It is much more robust, as it cleans at mesh level. Virtual Topology is recommended for only those cases/bodies where Mesh Based Defeaturing is not effective. VT can also be used for any selective local cleanup which was not handled by mesh based defeaturing.

# **ANSYS** Pinch

- Pinch control removes small features automatically or manually at the mesh level
  - Slivers
  - Short Edges
  - Sharp Angles
- The Pinch feature works on vertices and edges only
- The Pinch feature is supported for the following mesh methods:
  - Patch Conforming Tetrahedrons
  - Thin Solid Sweeps
  - Hex Dominant meshing
  - Quad Dominant Surface meshing
  - Triangles Surface meshing
- Not supported for
  - CutCell

27

- Patch Independent
- Multizone & General Sweep
- © 2015 ANSYS, Inc. February 12, 2015

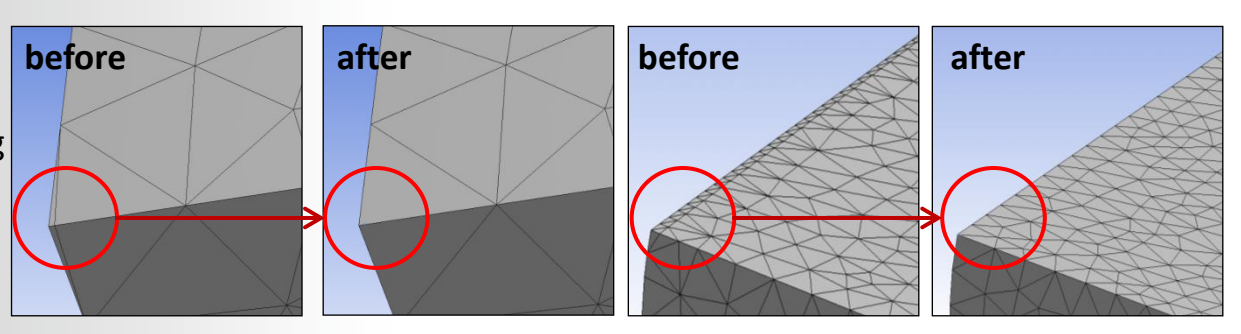

**Vertex-Vertex** 

Edge-Edge

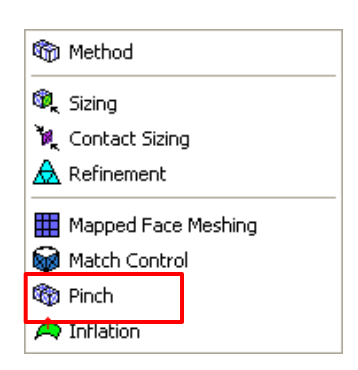

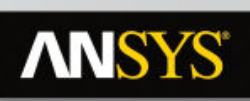

28

### Mesh Editing: Move node

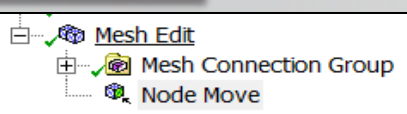

- Dynamically pick and drag nodes around (quality plots updated real time)
- History of moves is recorded in Worksheet and allows for "Undo"

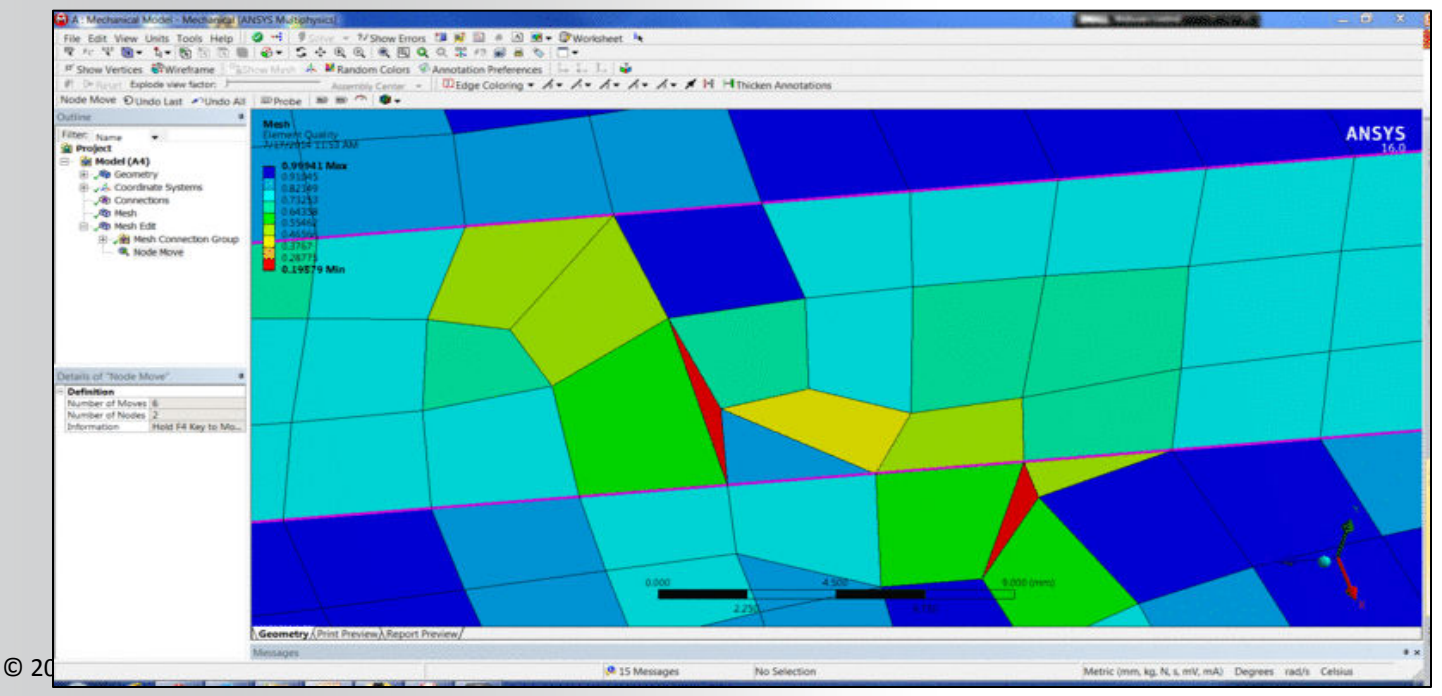

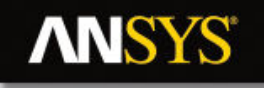

### **Assembly Meshing**

### **Meshing Process in ANSYS Meshing**

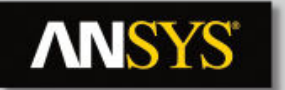

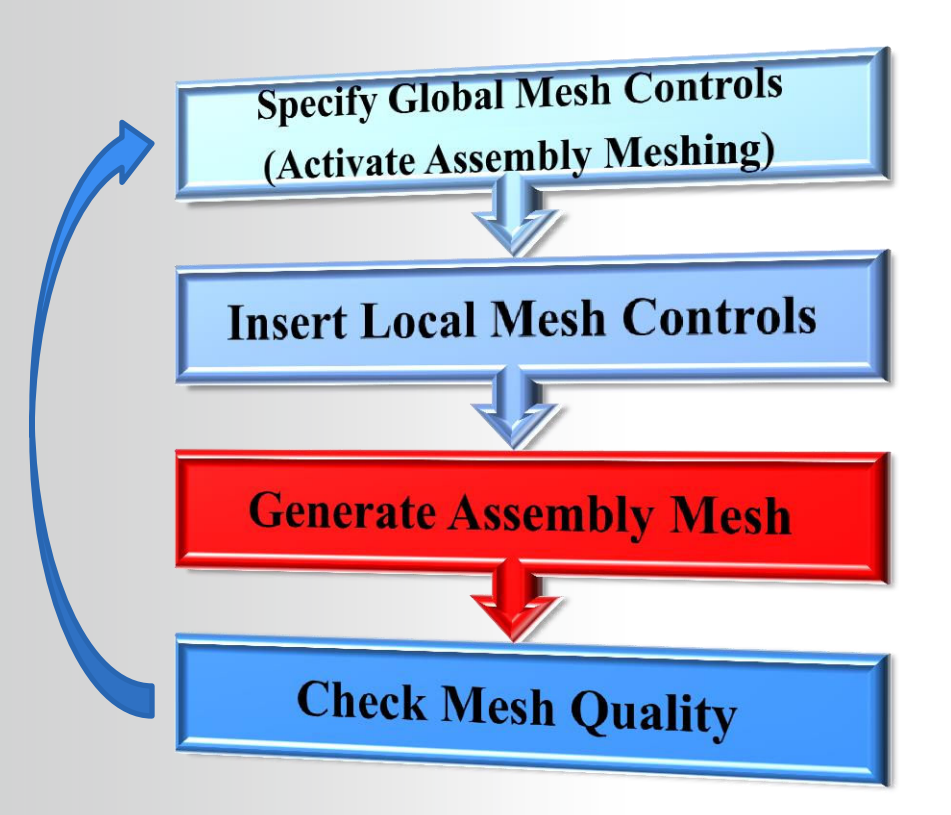

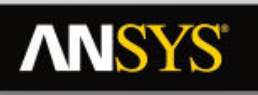

# **Assembly Meshing**

#### **Behavior**

- Meshes an entire model as single process
  - Mesh Methods covered so far are part or body based methods
  - Not compatible with part/body methods
- **Two Algorithms available** 
  - CutCell & Tetrahedrons

#### Access

- Assembly Meshing is accessible only when • **Physics and Solver Preferences are set to CFD and Fluent respectively**
- To activate, replace None by Cutcell or **Tetrahedrons**

|    | retails of Iviesh       | 1       | <b>P</b> |                              |
|----|-------------------------|---------|----------|------------------------------|
| E  | Defaults                |         | ٦        |                              |
|    | Physics Preference      | CFD     |          |                              |
|    | Solver Preference       | Fluent  |          | <b>N</b> 1 1 1 1             |
|    | Relevance               | 0       |          | Note that sol                |
| E  | Sizing                  |         |          | alabelendle                  |
| E  | Inflation               |         |          | giobal and lo                |
| ΠE | Assembly Meshing        |         | -        | oontrole are                 |
|    | Method                  | CutCell | -        | controls are l               |
|    | Feature Capture         | None    |          | available for                |
|    | Tessellation Refinement | CutCell |          | available 101                |
|    | Keep Solid Mesh         | No      | -        | Assembly                     |
| Đ  | Statistics              |         | _        | risserinory                  |
|    |                         |         |          | Meshina (ea.                 |
| _  |                         |         |          |                              |
|    |                         |         |          |                              |
|    |                         |         |          | Match Contro                 |
|    | CutCell                 |         |          | Match Contro                 |
|    | CutCell                 |         |          | Match Contro                 |
|    | CutCell                 |         |          | Match Contro                 |
|    | CutCell                 |         |          | Match Contro                 |
|    | CutCell                 |         |          | Match Contro                 |
|    | CutCell                 |         |          | Match Contro                 |
|    | CutCell                 |         |          | Match Contro                 |
|    | CutCell                 |         |          | Match Contro                 |
|    | CutCell                 |         |          | Match Contro<br>Fetrahedrons |
|    | CutCell                 |         |          | Match Contro<br>Fetrahedrons |
|    | CutCell                 |         |          |                              |

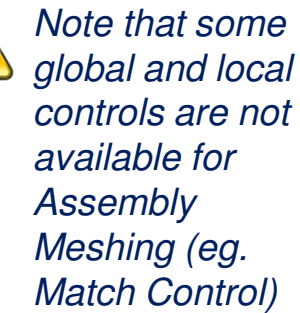

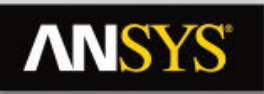

## **Assembly Meshing - CutCell**

#### **CutCell Behavior**

- Cartesian meshing method designed for the ANSYS FLUENT solver
- Generates a majority of hex cells
  - Some wedges, tets and pyramids at boundaries to capture geometry
  - During transfer to Fluent hexa cells at size transition are converted into Polyhedra \_\_\_\_\_
- Supports Inflation
  - Post-inflation (TGrid algorithm)
    - Baffles not supported
    - High inflation may fail
  - Cutcell mesh generated first, inflation generated second (Post)

| De           | etails of "Mesh"               |                    | ą. |  |  |
|--------------|--------------------------------|--------------------|----|--|--|
| +            | Defaults                       |                    |    |  |  |
| ÷            | Sizing                         |                    |    |  |  |
| +            | Inflation                      |                    |    |  |  |
| Ξ            | Assembly Meshing               |                    |    |  |  |
|              | Method                         | CutCell            |    |  |  |
|              | Feature Capture                | Program Controlled |    |  |  |
|              | <b>Tessellation Refinement</b> | Program Controlled |    |  |  |
| + Statistics |                                |                    |    |  |  |

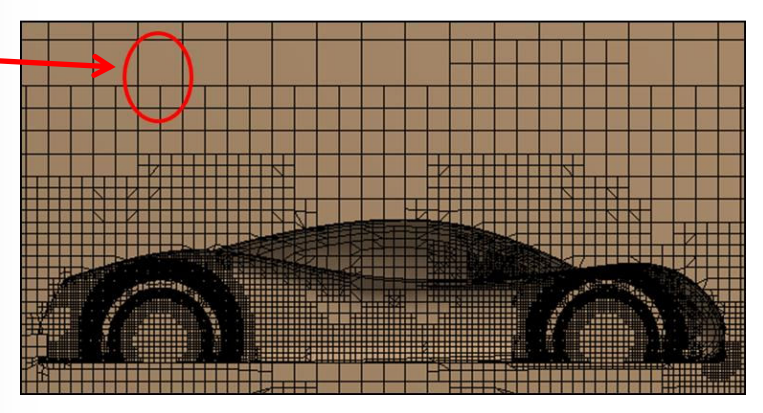

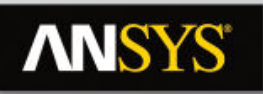

### **Assembly Meshing - Tetrahedrons**

#### **Tetrahedrons Behavior**

- Generates a Patch Independent tetra mesh with automatic defeaturing
- Following steps occur in background
  - Generate CutCell
  - Delete volume mesh
  - Triangulate surface mesh and improve
  - Fill with tetra mesh
- Compatible with inflation
  - Pre-inflation
    - Algorithm similar to Tetra Patch Conformal

| De | etails of "Mesh"               |                    | đ |  |
|----|--------------------------------|--------------------|---|--|
| ÷  | Defaults                       |                    |   |  |
| ÷  | Sizing                         |                    |   |  |
| ÷  | Inflation                      |                    |   |  |
| Ξ  | Assembly Meshing               |                    |   |  |
|    | Method                         | Tetrahedrons       |   |  |
|    | Feature Capture                | Program Controlled |   |  |
|    | <b>Tessellation Refinement</b> | Program Controlled |   |  |
| ÷  | Statistics                     |                    |   |  |

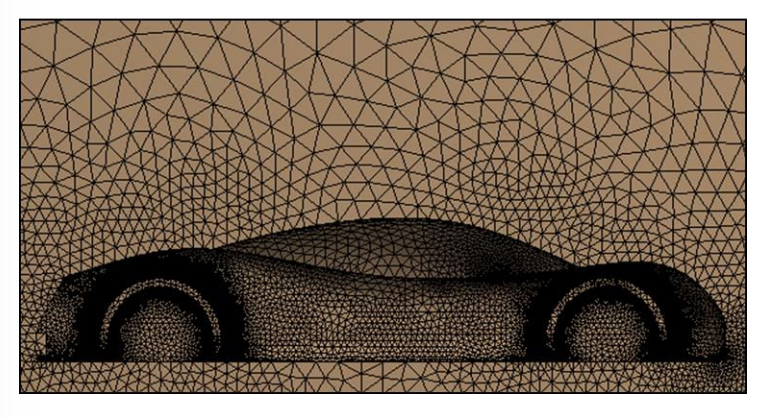

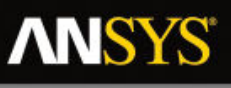

# **Assembly Meshing - Controls**

#### Controls

- Set Advanced Size Functions
  - Proximity SF Sources : 'edges', 'faces' or 'edges and faces'
  - Define correct Min Size (details next slide)
- Inflation defined by Global or Local controls
  - Combined Global & Local not supported
  - Program Control acts on Fluid bodies only
    - Bodies can be set as Fluid in Body properties
  - For Virtual Bodies, only automatic Program Controlled inflation can be used
- Define Feature and Tesselation controls (see next slide)
- Apply any required local size controls
- **Statistics** 
  - Use Orthogonal Quality for Cutcell meshes )15

| 34 © 2015 ANSYS, Inc. February | 12, 20 |
|--------------------------------|--------|
|--------------------------------|--------|

| Defaults                        |                             |  |  |  |  |
|---------------------------------|-----------------------------|--|--|--|--|
| Physics Preference              | CFD                         |  |  |  |  |
| Solver Preference               | Fluent                      |  |  |  |  |
| Relevance                       | 0                           |  |  |  |  |
| Sizing                          |                             |  |  |  |  |
| Use Advanced Size Function      | On: Proximity and Curvature |  |  |  |  |
| Relevance Center                | Coarse                      |  |  |  |  |
| Smoothing                       | Medium                      |  |  |  |  |
| Curvature Normal Angle          | Default (18.0 °)            |  |  |  |  |
| Proximity Accuracy              | 0.5                         |  |  |  |  |
| Num Cells Across Gap            | Default (3)                 |  |  |  |  |
| Proximity Size Function Sources | Edges                       |  |  |  |  |
| Min Size                        | Default (8.2788e-003 m)     |  |  |  |  |
| Proximity Min Size              | Default (8.2788e-003 m)     |  |  |  |  |
| Max Size                        | Default (1.05970 m)         |  |  |  |  |
| Growth Rate                     | Default (1.20)              |  |  |  |  |
| Minimum Edge Length             | 1.9229e-004 m               |  |  |  |  |
| Inflation                       |                             |  |  |  |  |
| Use Automatic Inflation         | Program Controlled          |  |  |  |  |
| Inflation Option                | Smooth Transition           |  |  |  |  |
| Transition Ratio                | 0.272                       |  |  |  |  |
| Maximum Layers                  | 5                           |  |  |  |  |
| Growth Rate                     | 1.2                         |  |  |  |  |
| View Advanced Options           | No                          |  |  |  |  |
| Assembly Meshing                |                             |  |  |  |  |
| Method                          | CutCell                     |  |  |  |  |
| Feature Capture                 | Program Controlled          |  |  |  |  |
| Tessellation Refinement         | Program Controlled          |  |  |  |  |
| Statistics                      |                             |  |  |  |  |
| Nodes                           | 326725                      |  |  |  |  |
| Elements                        | 283508                      |  |  |  |  |
| Mesh Metric                     | Orthogonal Quality          |  |  |  |  |
| Min                             | 0.167464835445925           |  |  |  |  |
| Max                             | 1                           |  |  |  |  |
| Average                         | 0.940532742181809           |  |  |  |  |
| Standard Deviation              | 8.70021192618728E-02        |  |  |  |  |

## **ANSYS**<sup>®</sup>

# **Assembly Meshing - Controls**

#### **Min Size definition**

- Assembly Meshing is Patch Independent, geometry recovery and leakage depend on local sizes
- Local sizes are driven by global min sizes and local hard sizing
  - 'Min Size' and 'Prox Min Size' must be set with care
- Local mesh size recommendation to capture 3D features
  - Local size < ½ feature size</li>
- Local mesh size recommendation to close gaps
  - $-\frac{1}{10}$  local size < gap size <  $\frac{1}{4}$  local size : contact sizing can be defined to close gap
  - Gap size  $< 1/_{10}$  local size : gap closed
- Prior to meshing the user is advised to resolve geometry features properly in CAD/DM
  - Avoid unnecessary geometry details
  - Features aligned with Coord. Syst. will be more easily recovered

Example 1. Min Size too large compared to the size of the geometric detail

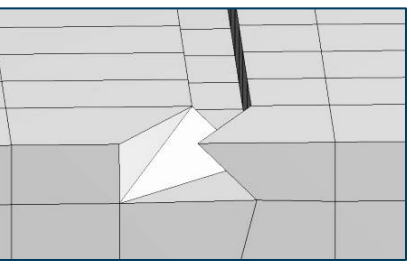

# Example2 . Doubling the Min Size closes the gap

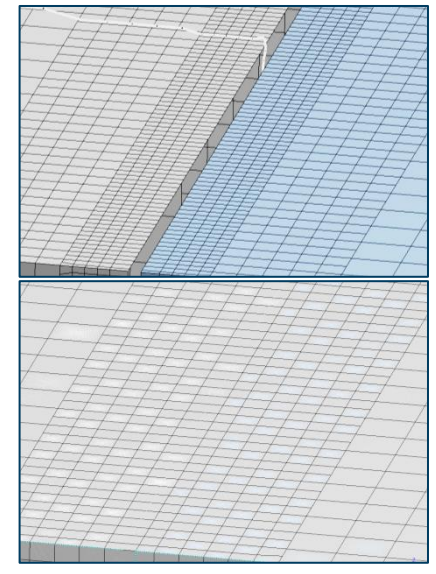

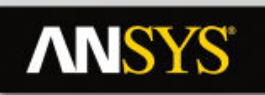

## **Assembly Meshing - Controls**

- Feature Capture
  - Program Controlled : default which sets feature angle = 40
  - Feature Angle : user angle to define features to recover
    - 0 to capture all
- Tessellation (faceting) refinement
  - Program Controlled default which sets tessellation refinement to 10% of the value of smallest global min size
  - Absolute Tolerance user defined tolerance
    - Must be set to 5-10% of smallest size (global min sizes or local hard sizing)
  - None Sets tessellation refinement to the CAD program or DesignModeler default setting

| + | Inflation               |                      |  |
|---|-------------------------|----------------------|--|
| Ξ | Assembly Meshing        |                      |  |
|   | Method                  | CutCell              |  |
|   | Feature Capture         | Program Controlled 🔻 |  |
|   | Tessellation Refinement | Program Controlled   |  |
| + | Statistics              | Feature Angle        |  |

| + | Inflation               |                      |  |
|---|-------------------------|----------------------|--|
| - | Assembly Meshing        |                      |  |
|   | Method                  | CutCell              |  |
|   | Feature Capture         | Program Controlled   |  |
|   | Tessellation Refinement | Program Controlled 🔻 |  |
| + | Statistics              | Program Controlled   |  |
|   |                         | None                 |  |

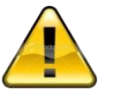

Incorrect tessellation may lead to leakage

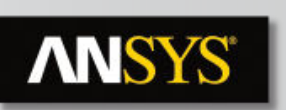

### Workshops

#### Do any 2 OR 3 workshops from Workshops number 7a, 7b, 7c, 7d and 7e

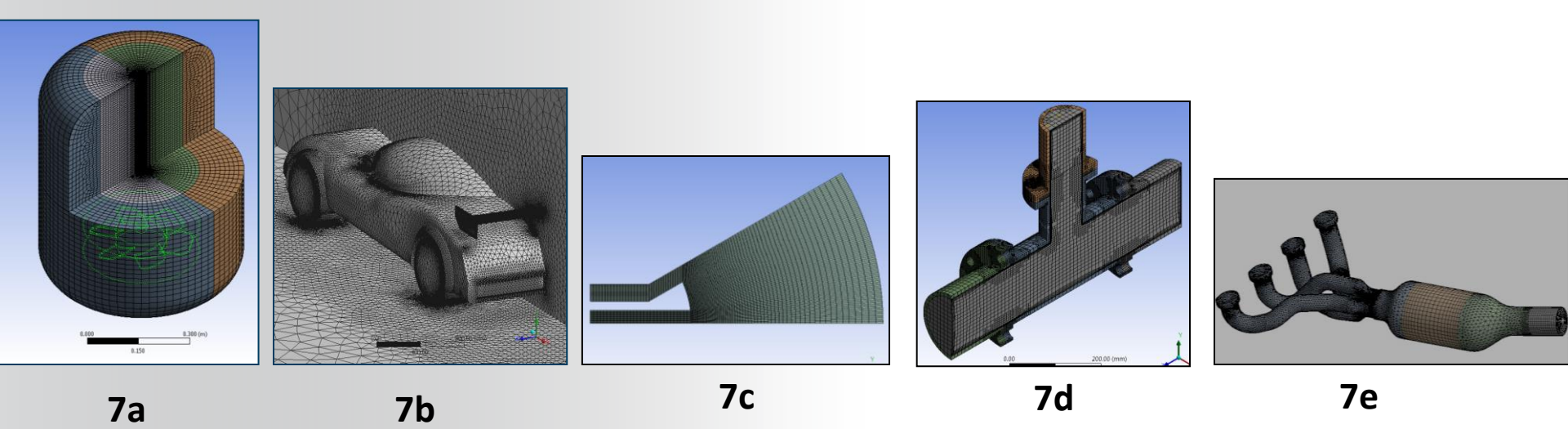